1) From the San Bernardino Court website home page, select "Access Court Case Information".

| (S)  thes://www.sb-court.org/                                                                                   | - iii C Search_                           | ₽ · ○ 달 ⊕                     |  |  |
|----------------------------------------------------------------------------------------------------|-------------------------------------------|-------------------------------|--|--|
|                                                                                                    | English #13                               | 온 Español Tiếng Việt 한국어 태, 파 |  |  |
| The second second second second second second second second second second second second second second second se |                                           | Still lar                     |  |  |
| SUPERIOR COURT OF CALIFORNIA                                                                                    | South                                     | 9                             |  |  |
| COUNTY OF SAN BERNARDING                                                                                        |                                           |                               |  |  |
| 🕐 Online Services Jury Information - Self Help - Locations - Divisions - Forms an                               | d Rules Careers General Inform            | ation - 🔥 ADA 🎔               |  |  |
|                                                                                                    |                                           |                               |  |  |
|                                                                                                    |                                           |                               |  |  |
|                                                                                                    |                                           |                               |  |  |
| How Do I?                                                                                                    |                                           |                               |  |  |
| STATE NU                                                                                                    |                                           |                               |  |  |
|                                                                                                    |                                           |                               |  |  |
| Most reputar Pay by traine texter Access Court Case information Jurior Portar He a Child Su                     | рротсая                                   | THE THE                       |  |  |
|                                                                                                    |                                           | ALCONT OF                     |  |  |
| Mission Statement: Our Court exists to preserve and protect rights and to effect fair resolu                    | tions of all disputes brought to the Cour | 16                            |  |  |
|                                                                                                    |                                           |                               |  |  |
|                                                                                                    |                                           | The second second second      |  |  |
|                                                                                                    |                                           |                               |  |  |
|                                                                                                    |                                           |                               |  |  |
| Jury Scammers Asking for Personal or Payment Information. Itead Nore                                            |                                           |                               |  |  |
|                                                                                                    | News & Notices                            |                               |  |  |
|                                                                                                    | Feb (H, 2022                              |                               |  |  |
|                                                                                                    | Notice of Fee Change                      |                               |  |  |
|                                                                                                    | Head More                                 |                               |  |  |
| Self Help Pay Traffic Ticket Jury Probate Notes                                                                 | Feb.03, 2000                              |                               |  |  |

2) Read the terms of service and click the "Accept" button at the bottom of the page.

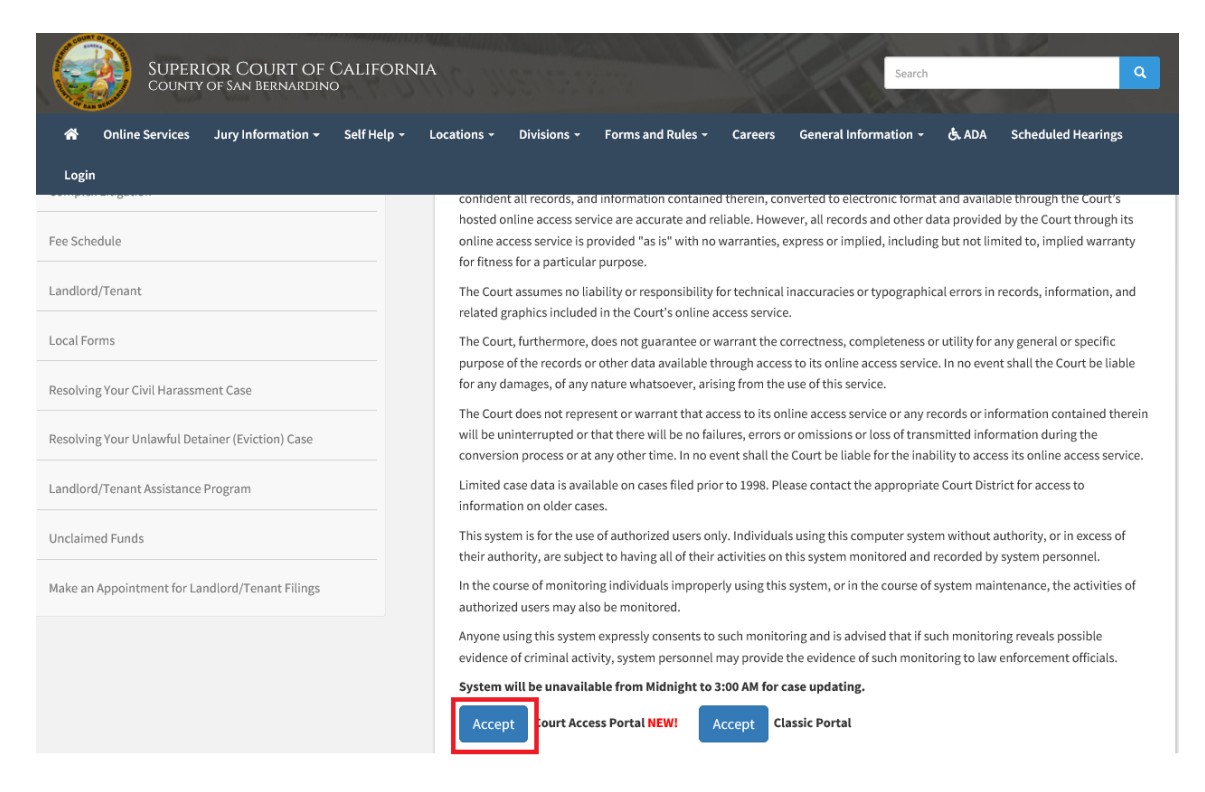

## 3) Click on "Calendars"

| Superior Court Access Portal<br>Superior Court of California, County of San Bernardino                                                                                                    |                     |
|----------------------------------------------------------------------------------------------------|---------------------|
| 🟫 HOME 🔍 SEARCH 🛅 CALENDARS 🛱 CASE PAYMENT 🔝 FAQ/INSTRUCTIONAL VIDEOS                                                                                                    | LOGIN/REGISTER      |
| WELCOME !                                                                                                    |                     |
| The information provided on and obtained from this site does not constitute the official record of the Court.                                                                                                    |                     |
| This real-time information is provided as a service to the general public. Any user of this information is hereby advised that it is being provided "as is." The infor<br>be subject to errors or omissions. Visitors to this site agree that the Court is not liable for errors or omissions of any of the information provided. | mation provided may |
| At this time, only Civil case information as specified in CRC 2.503 is available to the public via the online portal.                                                                                                    |                     |
| Click here for Case Search                                                                                                    |                     |
| California Rules of Court: Rule 2.503. Public Access                                                                                                    |                     |
| Traffic payments and document purchasing are unavailable during the hours of 12:00 AM to 3:00 AM for system maintenance.                                                                                                    |                     |
| Website is best viewed using the latest version of Internet Explorer*, Microsoft Edge, Mozilla Firefox, or Google Chrome for the PC (running Windows 7 or 10).                                                                                                    |                     |
| € 2 🤒 💿                                                                                                    |                     |

4) Select desired district

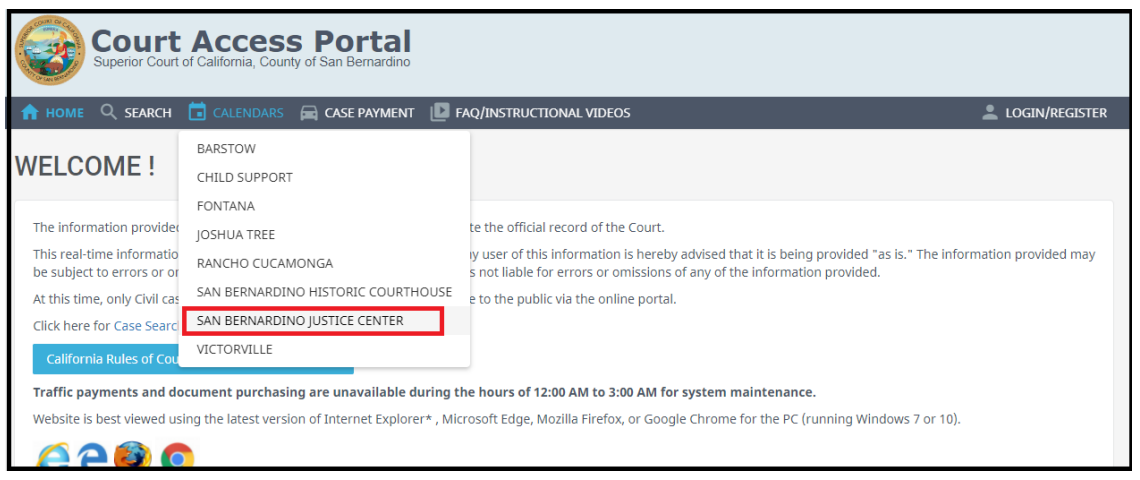

5) Defeat ReCaptcha security

| Court Acce<br>Superior Court of California, C | County of San Bernardino                                                                          |  |  |  |  |  |  |
|-----------------------------------------------|---------------------------------------------------------------------------------------------------|--|--|--|--|--|--|
| n home 🔍 search 🛅 calenda                     | ARS 🚔 CASE PAYMENT [ 🕑 FAQ/INSTRUCTIONAL VIDEOS                                                   |  |  |  |  |  |  |
|                                               |                                                                                                   |  |  |  |  |  |  |
| San Bernardino Justice Center                 |                                                                                                   |  |  |  |  |  |  |
| Select Date 02/08/2022                        | Case Category Any 🗸                                                                               |  |  |  |  |  |  |
|                                               | I'm not a robot<br>reCAPTCHA<br>Privacy - Temms<br>*Resolve challange to activate calendar search |  |  |  |  |  |  |

6) Select desired Date and department, then click on the case you wish to view.

| Superior Court of California, County of San Bernardino |           |                                                   |                                    |                         |                                               |                                                |            |             |                                                   |    |               |
|--------------------------------------------------------|-----------|---------------------------------------------------|------------------------------------|-------------------------|-----------------------------------------------|------------------------------------------------|------------|-------------|---------------------------------------------------|----|---------------|
| номе 🔍 se                                              | ARCH      | CALENDARS                                         | 🚔 CASE PA                          | AYMENT 🕒                | FAQ/INSTRU                                    | ICTIONAL VIDEOS                                | ;          |             |                                                   |    | LOGIN/REGISTE |
|                                                        |           |                                                   |                                    |                         |                                               |                                                |            |             |                                                   |    |               |
| San Be                                                 | rnar      | dino Ju                                           | ustice                             | Cente                   | er                                            |                                                |            |             |                                                   |    |               |
| Select Date                                            | 07/26/202 | 1 📰                                               | . [                                | Case Catego             | ry Any                                        |                                                | ~          |             |                                                   |    |               |
| Dept S16 D                                             | ept S17   | Dept S22                                          | Dept S23                           | Dept S24                | Dept S25                                      | Dept 526                                       | Dept S2    | 7 Dept      | 528 Dept 529                                      | De | pt S30        |
| Dept S31 D                                             | ept S32   | Dept S33                                          | Dept S35                           | Dept S36                | Dept S7                                       |                                                |            |             |                                                   |    |               |
| Show All View                                          | entries   | se Number                                         | Case Typ                           | 9                       | Name                                          | Filter:                                        |            | Time        | Type                                              |    | e Print       |
| - 100                                                  | -         | ise Nulliber                                      | case typ                           | c                       | Name                                          |                                                |            | Time        | туре                                              |    | Judge         |
| 🖿 View                                                 | CIVE CIVE |                                                   | Employr<br>Complex                 | Employment -<br>Complex |                                               | PLEX** CHAR                                    | uuua VS.   | 09:00<br>am | Further Case<br>Management<br>Conference          |    | David<br>Cohn |
| View                                                   |           | TVD <i>Siniiiiiiiiiiiiiiiiiiiiiiiiiiiiiiiiiii</i> | /DS####### Employment -<br>Complex |                         | *COMP                                         | *COMPLEX* #################################### |            | 09:00<br>am | Further Case<br>Management<br>Conference          |    | David<br>Cohn |
| View                                                   |           | TVDSBRaaaaaaaa                                    | Employr<br>Complex                 | Employment -<br>Complex |                                               | *COMPLEX/CLASS ACTION *                        |            | 09:00<br>am | 09:00 Further Case<br>am Management<br>Conference |    | David<br>Cohn |
| View                                                   | (         | IVD                                               | Employr<br>Complex                 | nent -                  | nt - *PAGA**CLASS ACT<br>-V- 1988000000 ET AL |                                                | 5653333333 | 09:00<br>am | Further Case<br>Management                        |    | David<br>Cohn |